# 學雜費分期繳費步驟說明-線上繳費 Đóng học phí bằng qua thẻ ATM

Hướng dẫn thao tác các bước

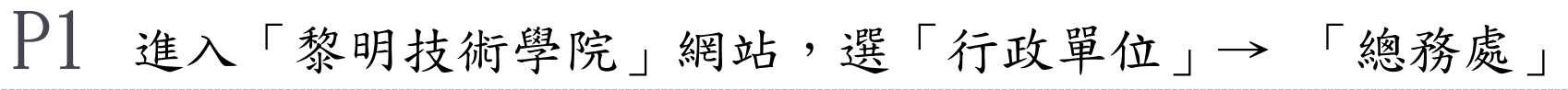

🔞 🚳 黎明技術學院 🖌 自訂 🕊 0 🕂 新増項目 🖉 編輯頁面 🔤 Edit with JetPlugins 🚯 Elementor 偵錯器 你好,總務處 🦻 總機: (02) 2909-7811 — Email: mgr3@mail.lit.edu.tw · 黎明官網(舊版) 未來學生 在校生 教職員 家長 訪客 服務台 | 黎明行銷網 地址:新北市泰山區泰林路三段22號 黎明技術學院 學校簡介 > 學校新聞 行政單位 最新消息 行事曆 招生中心 聯絡我們 秘書室 教務處 與开 市政市 總務處 2021 全新開始 象明技術學院 人事室 會計室 軍訓室

進修部

研究發展處

環安中心

圖資中心

高中生申請入學備審資料準

備指引

了解更多 >

國際暨兩岸事務處

109學年度將邏輯運算思維列為通識必修,積極規劃辦理要 課程,全體師生持續秉持「誠樸精勤」校訓之理念,精誠 難,共創造教育另一個璀璨高峰。

化妝品應用系

因疫情延期辦理全國技能檢 定第2梯次學科測試

了解更多 >

https://www.lit.edu.tw/general/

準備指引

了解更多 >

四技二專-甄選入學備審資料

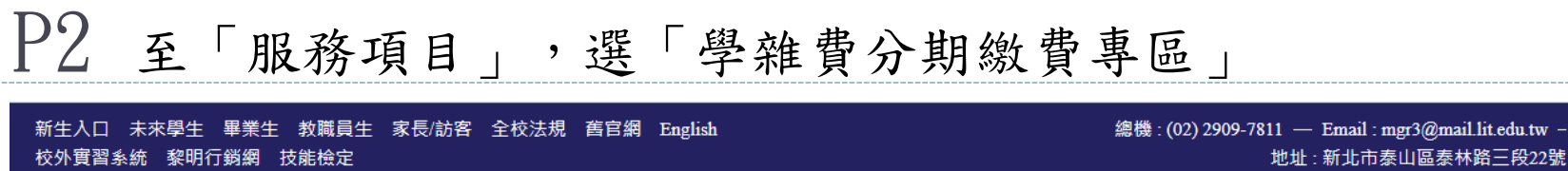

学術単位 ∨ 行以単位 ∨ 学仪新聞 仪務公開資訊 行事暦 指生甲心 招生報名專圖 ∨ 黎明技術學院 學仪間介 ∨ 最新消忌 LeeMing Institute of Technology 聯絡我們 2023/08/26 採購作業程序 (112年8月23日 計書執行與經費核銷行政效能提昇研習) 42421111 採購研習教材 2023/08/23 本校環境教育研究所更名為永續管理與環境教育研究所,如有公文函送及資料文件寄 送需求,請逕送永續管理與環境教育研究所,詳如說明 1/318 1 友善連結 黎明技術學院 · 🕰 : 性別平等重區 服務項目 A A 全國法規資料庫 () 教育部 金球 調測 校外人士、學生及廠 學雜費分期繳費專區 中華民國 政府電子採購網 商付款查詢 行政院公共工程委員會 中華郵政

# P3 點選「學生學雜費分期查詢系統」

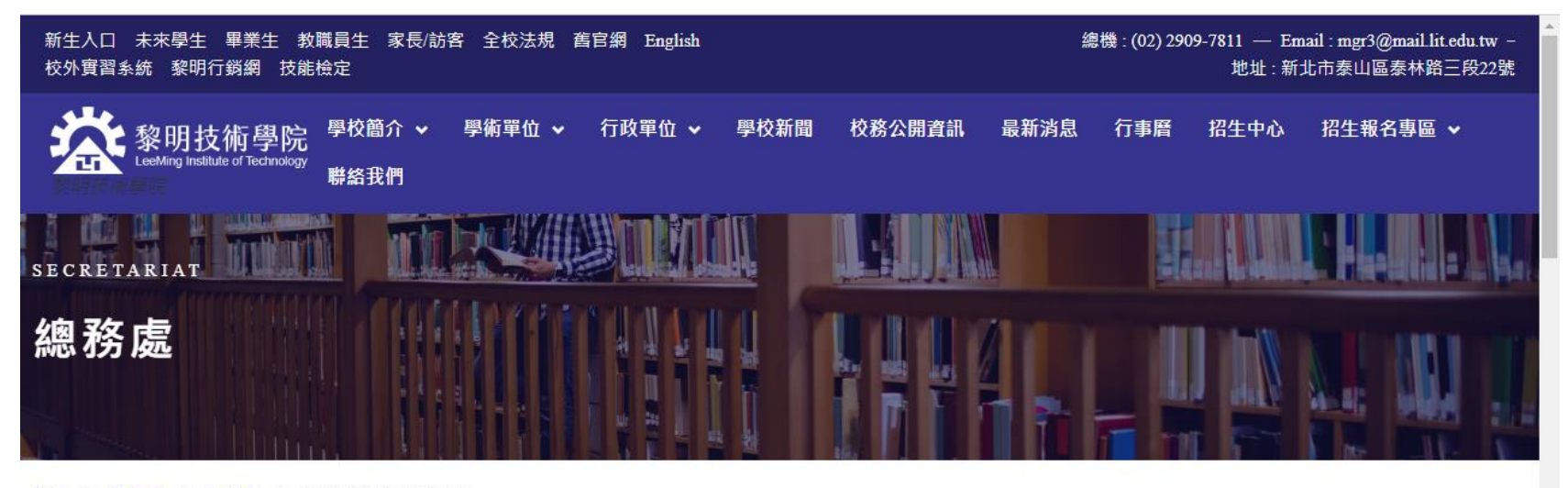

首頁 > 總務處 > 出納組 > 學雜費分期繳費專區

#### 學雜費分期繳費專區

| 口總務處-出納組 自 2021 / 11 / 2          | 總務處   |
|-----------------------------------|-------|
| 一、學雜費分期繳費步驟※請詳讀後,再進行繳費操作          | > 總務處 |
| (hướng dẫn đóng học phí qua ATM)  | > 營繕組 |
| (nuong oun oong nộc phi qua mini) | ▶ 事務組 |
| 二、學生學雜費分期查詢系統                     | > 保管組 |
| 三、學雜費分期繳費連結<br>∢                  | ▶ 出幼组 |

#### P4 登入查詢系統,輸入學號、密碼、驗證碼後,查詢分期繳費狀態

#### 黎明技術學院 學雜費 分期付款情形 查詢系統 (SQL)

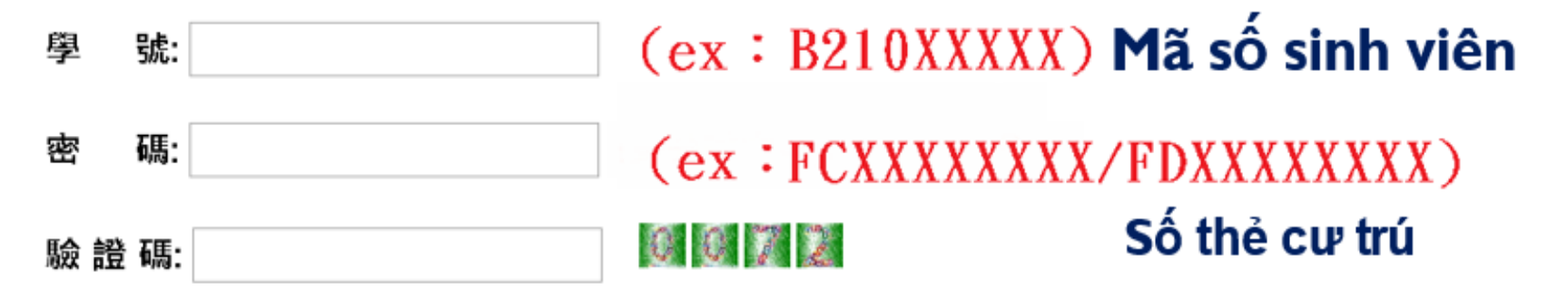

#### 登入

本校學生重要通知會寄到校內學生專用電子信箱,請同學多加使用。 校內學生專用電子信箱:學號@venus.lit.edu.tw <u>詳情連結</u>

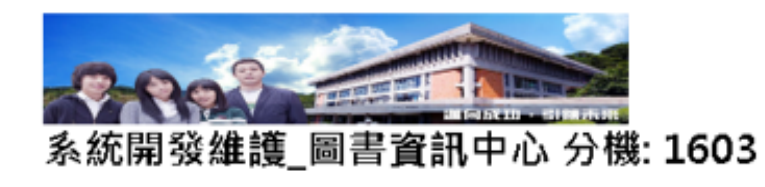

P5 查詢後,確認繳費狀態,如下表:

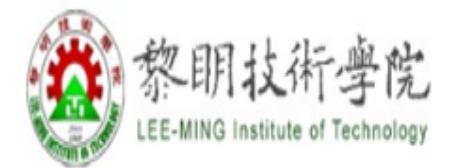

# 黎明技術學院 學雜費 分期付款情形 查詢系統 (SQL) Kiểm tra tiến độ các đợt đã đóng

| Nà | ím học | Học k | ý MSSV    | Họ tên | Đợt đóng | Hạn đóng tiền        | Số tiền phải đóng | g Số tiền đã đóng |
|----|--------|-------|-----------|--------|----------|----------------------|-------------------|-------------------|
|    | 學年     | 學期    | 學號        | 姓名     | 分期期別     | 分期期別日期               | 應繳費金額             | 已繳費金額             |
|    | 108    | 2     | B21036003 | 王大明    | 3        | 2020/6/5 上午 12:00:00 | 10696             |                   |
|    | 108    | 2     | B21036003 | 王大明    | 2        | 2020/5/5 上午 12:00:00 | 10696             |                   |
|    | 108    | 2     | B21036003 | 王大明    | 1        | 2020/4/5 上午 12:00:00 | 10696             |                   |

### P6 將金融卡插入讀卡機(晶片朝上) Cắm thẻ tài chính vào đầu đọc thẻ (chip hướng lên trên)

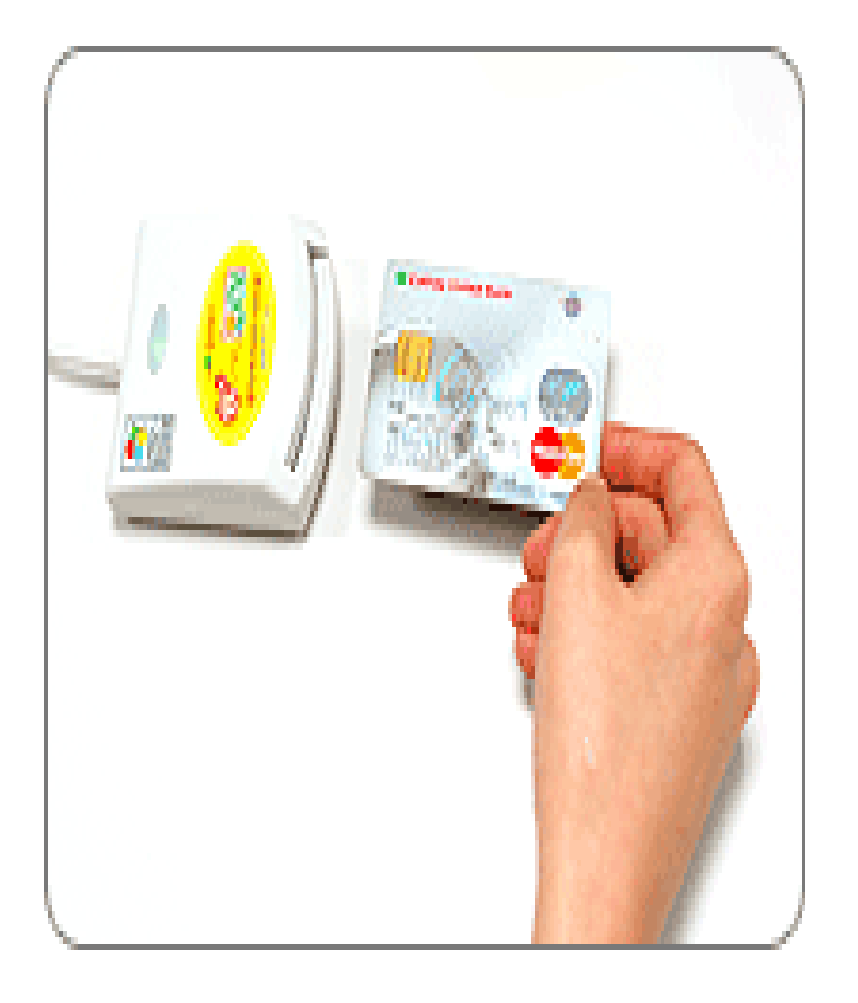

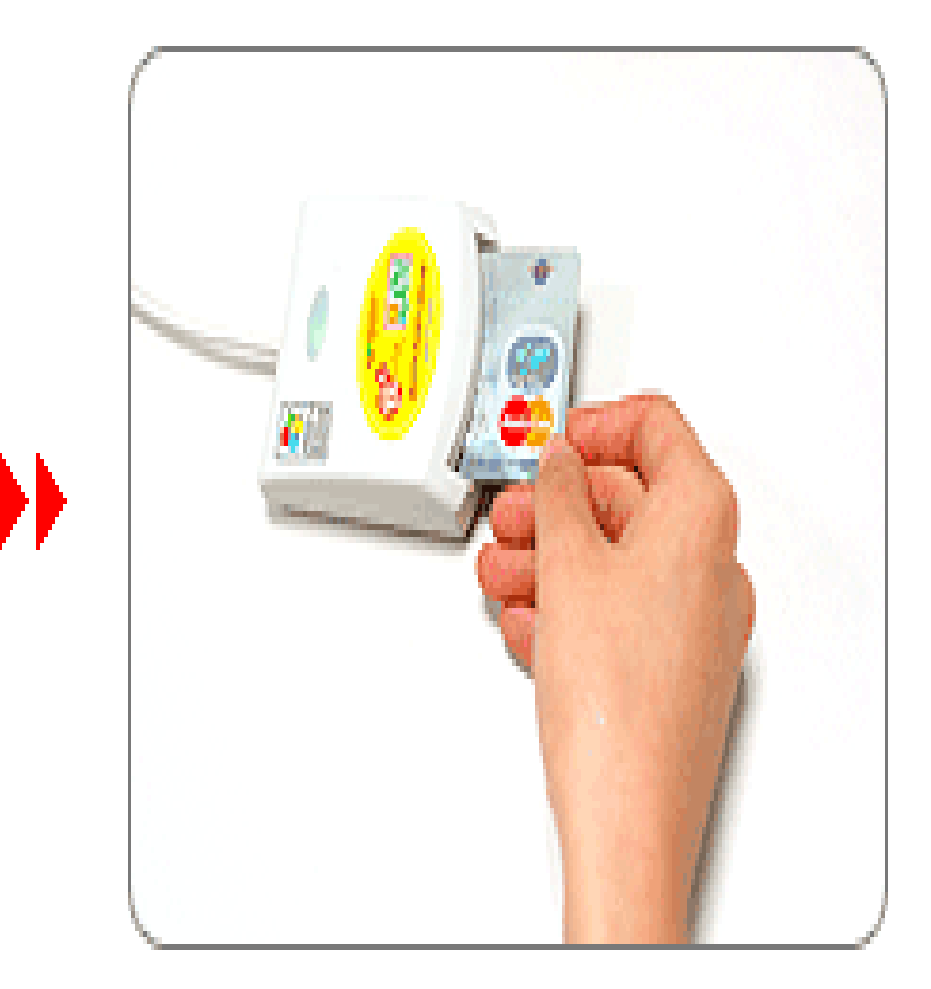

### P7 點選「學雜費分期繳費連結」

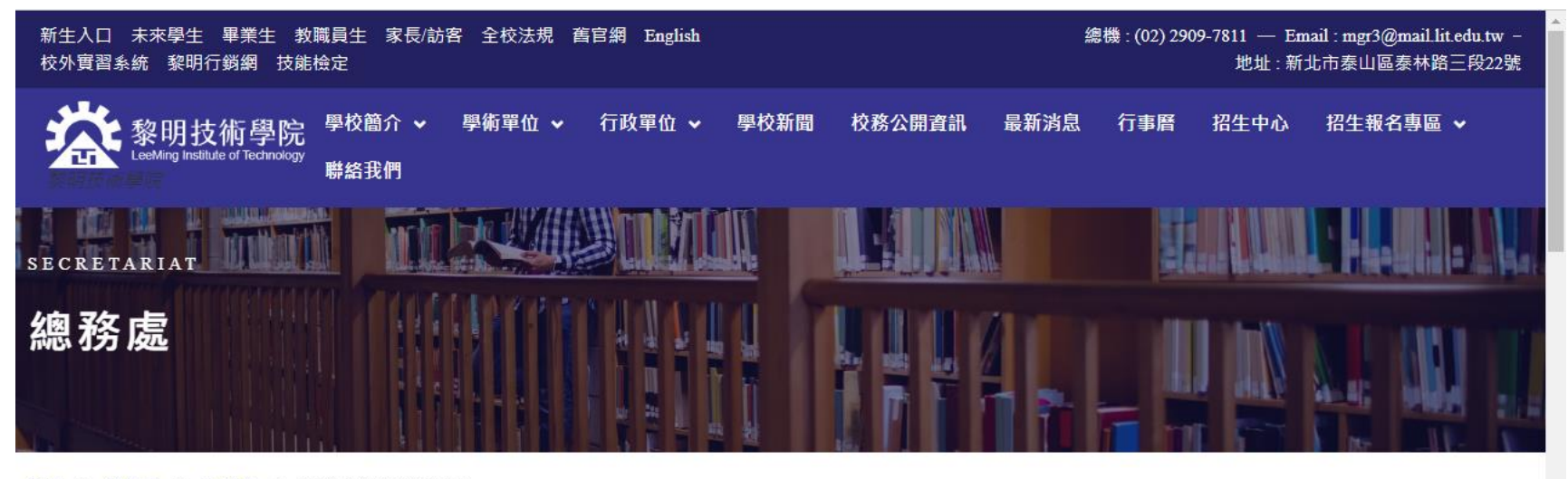

首頁 > 總務處 > 出納組 > 學雜費分期繳費專區

#### 學雜費分期繳費專區

 □總務處-出納組 自2021/11/2
 ●用LINE FB2
 2 總務處

 一、學雜費分期繳費步驟※請詳讀後,再進行繳費操作
 >總務處

 (hướng dẫn đóng học phí qua ATM)
 > 窗絡組

 二、學生學雜費分期查詢系統
 > 保管組

 三、學雜費分期繳費連結
 > 出納組

### P8 填寫繳費資訊

#### 注意事項:也可一次繳多期,例如2-3期,金額為加總後之總金額, 但不同學年度及學期請分次繳交

| 23                              |
|---------------------------------|
| 繳費資訊                            |
| *帳號(Account)<br>23110069219     |
| *總金額(Total Amount)(元)<br>1      |
| *學號(Student ID)<br>2            |
| *姓名(Name)<br>3                  |
| *學年度(Academic Year)<br>4        |
| *學期(Semester)                   |
| *分期期別(Number of periods)        |
| 使用晶片金融卡手續費依發卡行規定(第一銀行金融卡免收手續費)。 |

#### P9

點選至查詢頁面,將下列欄位依照數字順序,填入上頁繳費網欄位

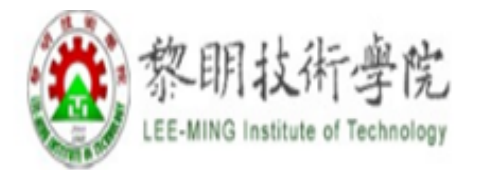

# 黎明技術學院 學雜費 分期付款情形 查詢系統 (SQL)

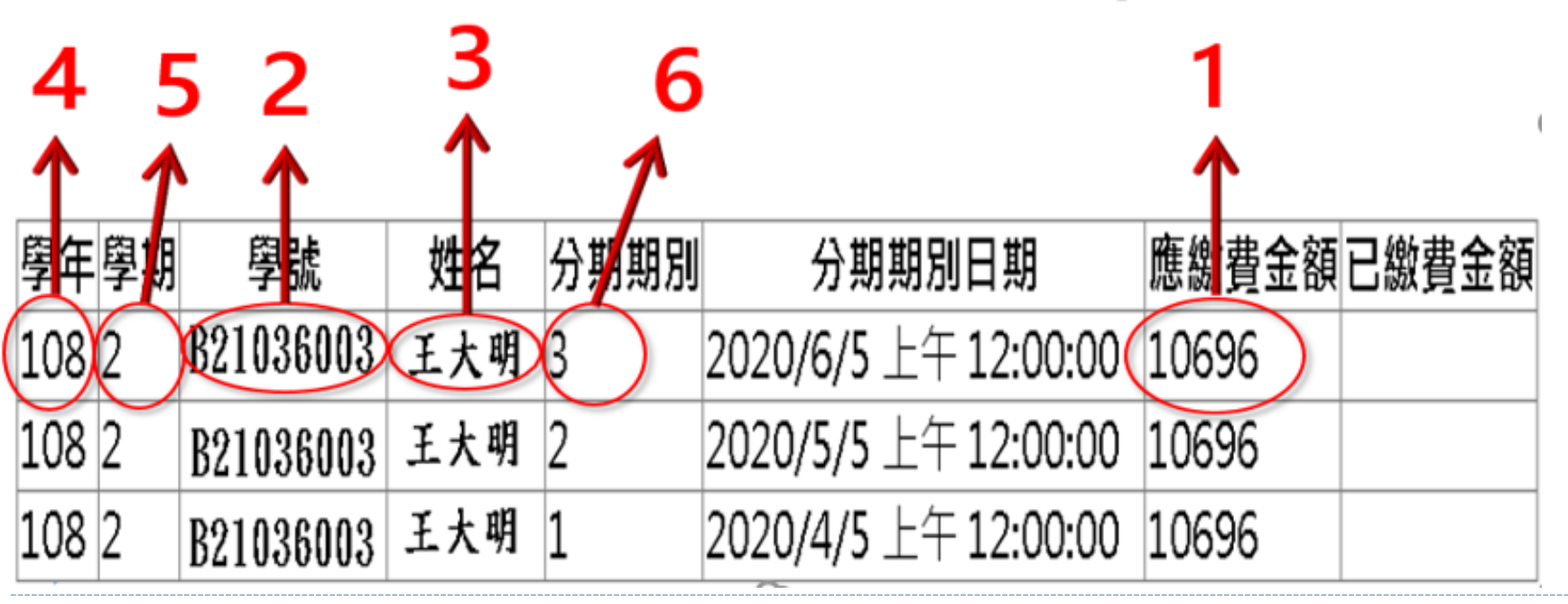

#### P11 請輸入「個人E-mail」及「 Email說明」 (方便於交易後至個人E-mail信箱查詢交易明細)(填寫範例如下)

| 明技術學院(學實分期)                             |                                               |                     |
|-----------------------------------------|-----------------------------------------------|---------------------|
| 3                                       | Fmail(交易结果通知)                                 |                     |
| 織費確認                                    |                                               |                     |
| *帳號(Account)                            |                                               |                     |
| 23110069219                             | Email說明                                       |                     |
| ×综合部/Total Amount)(示)                   | the chu de e                                  | email khi nhạn mail |
|                                         | xác nhậ                                       | n đã đóng tiên      |
| *특량(Student ID)                         | 選擇讀卡機                                         |                     |
| B******                                 | Congris Smart Card Paadar Inter               | face 0              |
|                                         | Generic Smart Card Reader Intern              | aceo                |
| *姓名(Name)                               | <b>蘸 :::                                 </b> |                     |
| TEST                                    |                                               |                     |
| *學年度(Academic Year)                     |                                               | •                   |
| 11*                                     | 同工人民会议工作                                      | 212 TT I ATA AT     |
|                                         | 画尤频范围场                                        | <b>萤</b> 幕小鍵盤 ×     |
| *學期(Semester)                           |                                               |                     |
| 1                                       | 79738 797-3.8                                 |                     |
| *分期期別(Number of periods)                |                                               |                     |
| 1                                       | 晶片卡密碼                                         |                     |
|                                         |                                               | 3 5 2               |
| Email(父表結果通知)                           | 您已經                                           |                     |
| Empilian                                |                                               |                     |
|                                         |                                               |                     |
| 遺連調を機                                   |                                               | Design rue          |
| Generic Smart Card Reader Interface 0 🔹 |                                               |                     |
| 轉出帳號                                    | 相關貧阳                                          |                     |
| Ţ                                       | 1 [19] 174 174                                |                     |
| 重形驗證碼                                   |                                               |                     |
| - Q. 2 8 C                              |                                               |                     |
| 7 37 30                                 | 確認されていた。                                      | 交易                  |

#### P12 輸入「圖形驗證碼」和「金融卡密碼」 注意:密碼輸入錯誤超過三次會被銀行鎖卡,卡片即無法使用,須 至銀行辦理解鎖

| 技術學院(學費分期)                                      | Email(交易結果通知)                         |         |
|-------------------------------------------------|---------------------------------------|---------|
| 3                                               |                                       |         |
| 繳費確認                                            | Email證明                               |         |
| *帳號(Account)                                    |                                       |         |
| 23110069219                                     | test                                  |         |
| *编金額(Total Amount)(元)                           | 選擇讀卡機                                 |         |
| 1                                               | Consideration 1 Production Const      |         |
| *學號(Student ID)                                 | Generic Smart Card Reader Interface 0 | •       |
| B*******                                        |                                       |         |
|                                                 | 轉出帳號                                  |         |
| *姓名(Name)                                       |                                       |         |
| TEST                                            |                                       |         |
| *學年度(Academic Year)                             | 圖形驗證碼                                 | 螢幕小鍵盤   |
| 11*                                             |                                       |         |
|                                                 |                                       | 9 6     |
| *學期(Semester)                                   | 73730                                 |         |
| 1                                               | 7                                     | 0 8     |
|                                                 | 晶片卡密碼                                 |         |
| *分期期別(Number of periods)                        | 3                                     | 5 2     |
| 1                                               | 你已經輸入に確し                              |         |
|                                                 |                                       | >=      |
| mair(ccdate来)因为U                                |                                       | <b></b> |
| utian                                           | <b>+ 請田</b> 此                         |         |
| -mail 款书                                        |                                       |         |
|                                                 | Mot Ich Or the 2 Hanstones            |         |
| 這年調末 m<br>Generic Smart Card Peader Interface 0 | mat knau the ngan han                 | g       |
| denencionari Card Neader Interface 0 🛛 🔻        | stately and the set of the set of the | 213-2   |
| 轉出領號                                            | ("knong được danh sai qua             | s lan ) |
| T                                               |                                       |         |
|                                                 | 唯認父易                                  |         |
| 7 9- 3 8 C                                      |                                       |         |

## P13 密碼請至螢幕小鍵盤點選,輸入完後,按「確認交易」

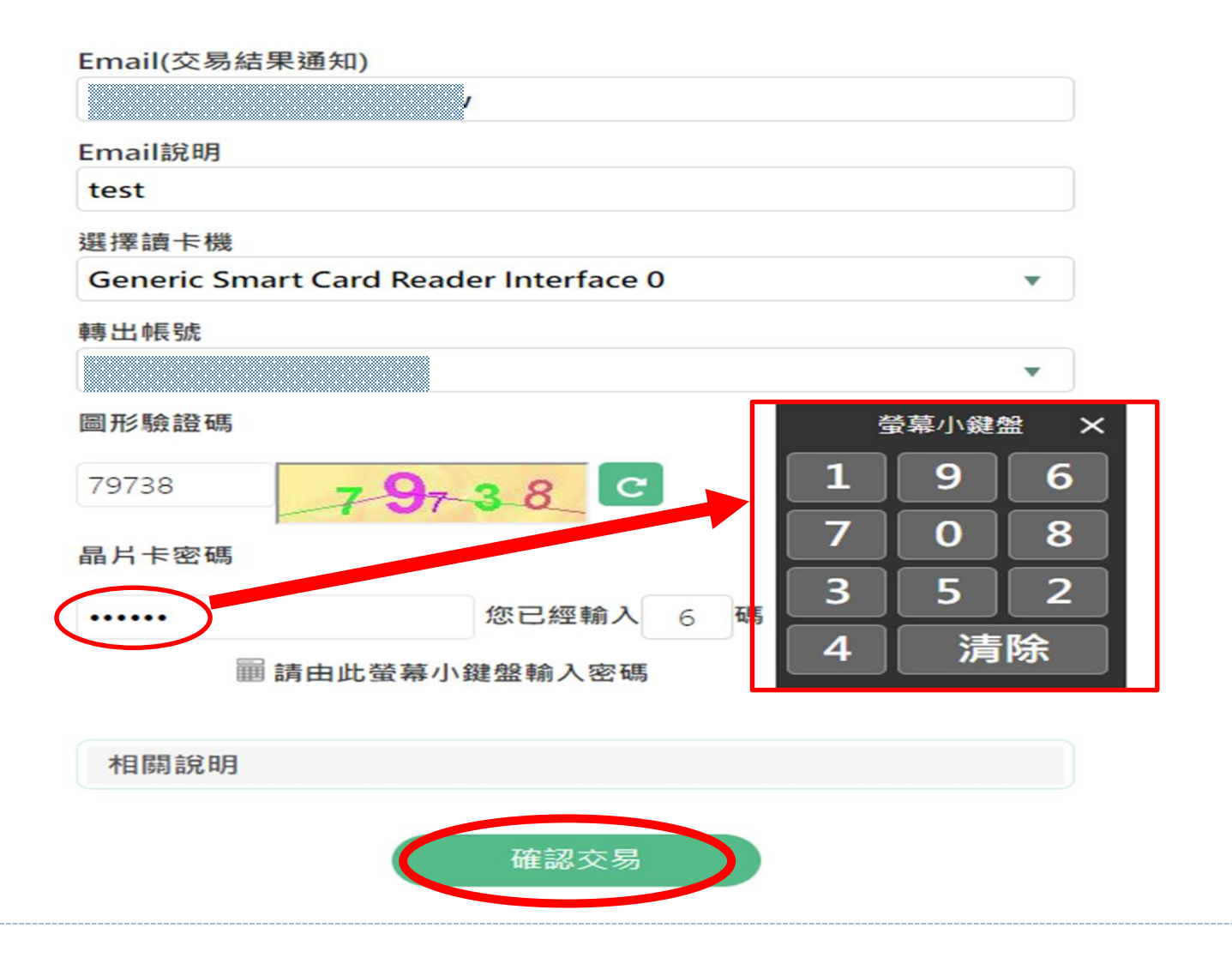

## P14 將金融卡拔出再插入

#### 選擇讀卡機 Generic Smart Card Reader Interface 0 ▼ 轉出帳號 00000; <sup>轉帳確認</sup> v 圖形驗證 轉出帳號 盤 × 007/0000023110069219 轉入帳號 9 62473 交易日期 2024/06/18 11:15:29 6 額 晶片卡图 金 1 0 為確保交易安全,請於時間內將晶片卡插拔一 次,才能繼續進行交易。 ..... 除 請於倒數 43 秒內將晶片卡拔出,再插入讀卡 機,以完成交易。 相關言 確認 取消 確認交易 取消交易

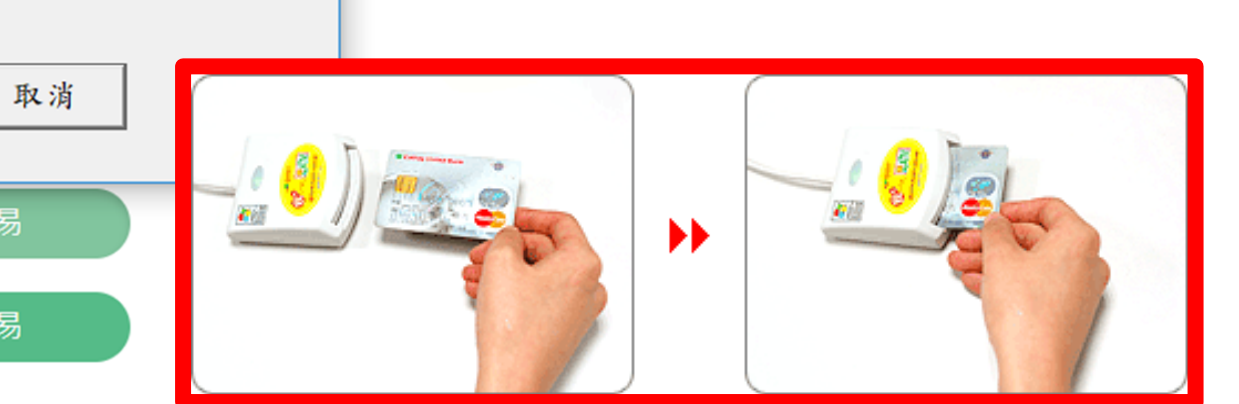

# P15 按「確認」完成繳費手續

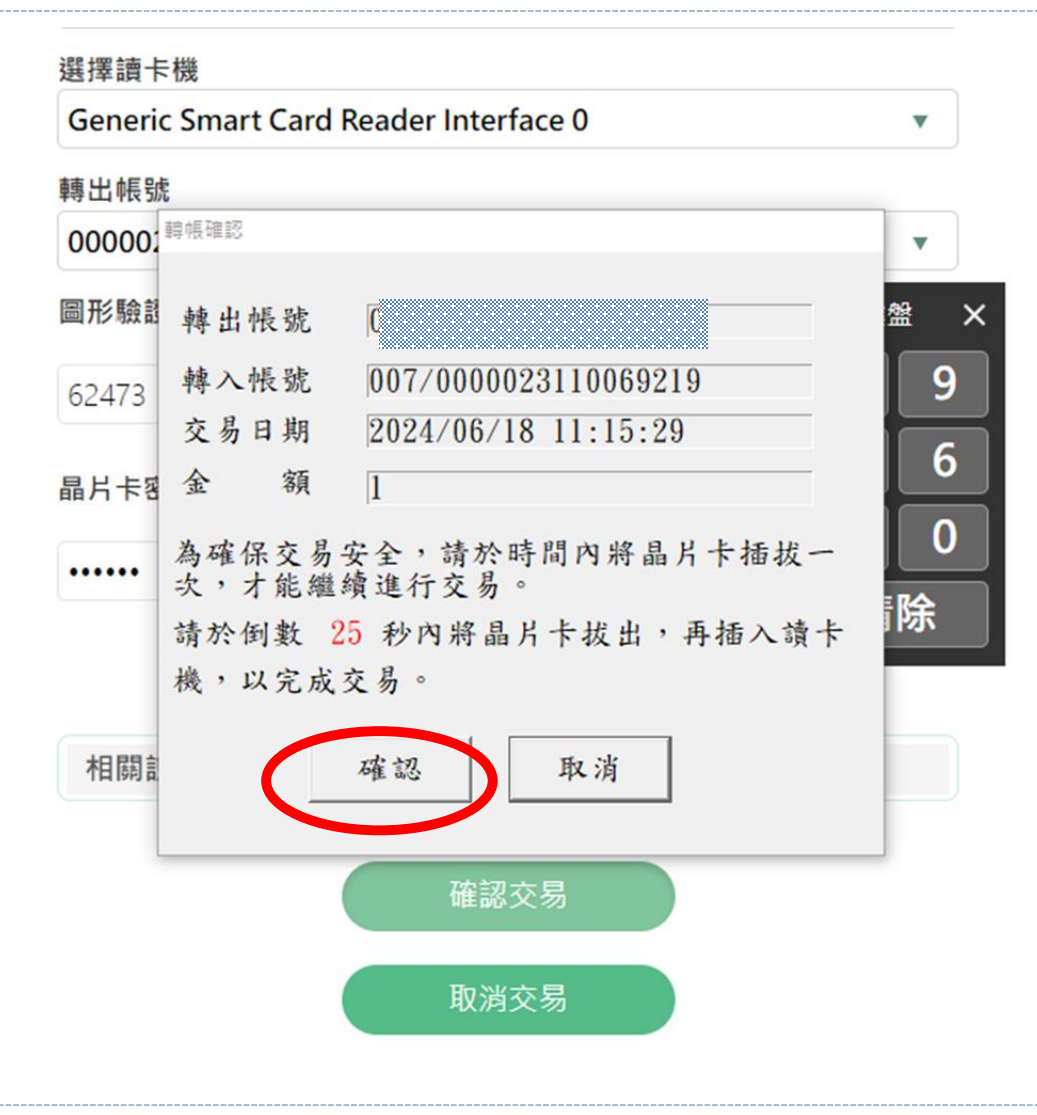

## P16 繳費成功畫面

教育機構費

財團法人黎明技術學院(學費分期)

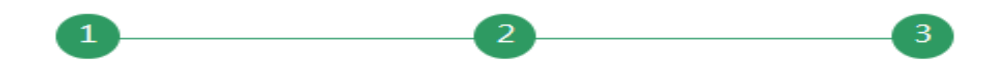

#### 繳費結果

#### 交易結果:交易成功

| 交易日期                            | 2024/06/18 | 交易時間  | 11:16            |  |  |
|---------------------------------|------------|-------|------------------|--|--|
| 交易序號                            | YP20013    | 金資序號  |                  |  |  |
| 轉出銀行                            | 007/第一商業銀行 | 轉出帳號  |                  |  |  |
| 轉入銀行                            | 007/第一商業銀行 | 轉入帳號  | 00000231**06921* |  |  |
| 手續費                             | 0元         | 未登摺次數 | 0                |  |  |
| Email說明                         | test       |       |                  |  |  |
| *總金額(Total<br>Amount)(元)        | 1          |       |                  |  |  |
| *學號(Student<br>ID)              | B*****     |       |                  |  |  |
| *姓名(Name)                       | test       |       |                  |  |  |
| *學年度<br>(Academic<br>Year)      | 112        |       |                  |  |  |
| *學期<br>(Semester)               | 2          |       |                  |  |  |
| *分期期別<br>(Number of<br>periods) | 1          |       |                  |  |  |

列印本頁僅供協助交易通知之用,不得作為交易憑據。

請記得取出晶片卡,按回首頁回繳費網首頁。